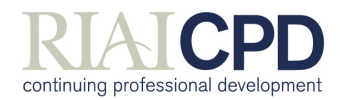

# **cpdengage** User Manual

# aurionlearning

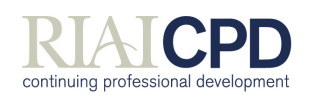

# aurionlearning

| Con<br>1.1<br>1.2 | tents<br>Introduction<br>Introducing cpdengage™                                                             | 3<br>4            |
|-------------------|----------------------------------------------------------------------------------------------------|-------------------|
| 2.1               | Functions<br>Home<br>My CPD Record<br>Find CPD                                                              | 5<br>5<br>5<br>5  |
| 2.2               | Getting Started<br>Messages                                                                                 | 6<br>7            |
| 3<br>3.1          | My CPD Record<br>Self-assess                                                                                | 9<br>.10          |
|                   | To Carry Out a Self-Assessment Against a Competency:<br>To View or Edit Assessment Details of a Competency: | .11<br>.12        |
| 3.2               | Plan<br>To Create a Development Goal:<br>Beflecting on Goals                                                | .12<br>.13<br>17  |
| 3.3               | To Reflect on an Existing Goal:<br>Record                                                                   | .17<br>.18        |
|                   | Activities & Evidence<br>To View or Edit an Activity's Details:                                             | .19               |
|                   | To Create a Self Defined Activity:                                                                          | .21               |
|                   | To Attach Evidence to an Activity:                                                                          | .24               |
|                   | Reflecting on Activities                                                                                    | .26               |
| 3.4               | Reflect<br>To Reflect on your Overall CPD Plan:                                                             | .27               |
| 4                 | Find CPD<br>To View CPD Activity Details:<br>Adding CPD to Your CPD Plan                                    | .28<br>.28<br>.28 |
| _                 | To Add a CPD programme to Your CPD Record:                                                                  | .29               |
| 5<br>5.1          | Additional Functions                                                                                        | .30<br>.30        |
| 5.2<br>5.3        | Feedback<br>Resources and FAQs                                                                              | .30<br>.31        |
| 5.4<br>5.5        | Logging Out<br>Help                                                                                         | .31<br>.31        |

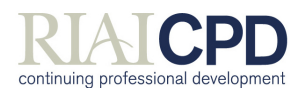

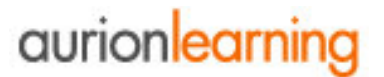

#### 1.1 Introduction

As part of the RIAI's ongoing Continuing Professional Development (CPD) expansion and development programme, the Institute has purchased an online management and delivery system for Members to plan and manage CPD activities. The system we have purchased, **cpdengage™**, is provided by Aurion Learning, a Belfast based educational design company. The system is already in use with a number of organisations including the Insurance Institute of Ireland, the HSE and City & Guilds (UK) among others.

As part of broader changes taking place in the RIAI, particularly with respect to Registration of the title Architect and ongoing work relating to architectural technicians, the Institute has established a 'Standard of Knowledge, Skill and Competence' for each grade of membership. The Standards itemise the areas in which architects, architectural graduates and architectural technicians must have specific expertise and the level at which that expertise is required.

These standards are used as the backbone of this system, providing a framework within which Members can assess their level of expertise and thereby plan CPD. It should be noted that if you indicate that you feel development in a particular area would be beneficial, this information is

- a) Not available to the RIAI, and
- b) Does not suggest that your existing level of knowledge is below what it should be, this could be an area where you already have significant expertise but which you wish to develop even further

The first step is to complete a self-assessment using the Standard, laid out in 'competencies' here. Then, based on that exercise, you can define development goals. Through completion of these two key activities, you will be giving the system the information it needs to sort through the programme information it holds and identify programmes which are likely to be of interest to you. In this way, you are filtering recommendations to programmes or CPD opportunities which are:

- a) Essential for everyone and/or
- b) Of relevance to your specific goals

You can also view all programmes on offer as explained later in the manual.

For architects and architectural graduates, the Standards are based on Article 46 of the Qualifications Directive which defines 11 core areas of knowledge, skill and competence. These are further broken down into specific indicators.

For architectural technicians, the Standard is based on the RIAI Statement of Policy on Architectural Education.

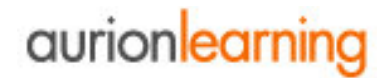

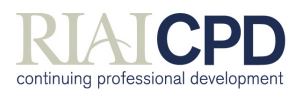

#### 1.2 Introducing cpdengage<sup>™</sup>

**cpdengage™** is a secure and robust online CPD Management tool designed for Professional Body members and busy CPD Administrators.

It is a personal development and career planning tool that allows you to assess your Professional Development needs, plan your CPD activities for the coming year, record your CPD activities and of course reflect on the CPD undertaken.

**cpdengage**<sup>™</sup> has been designed with usability in mind, with dynamic, proactive and individualised resources offered to develop the reflective practitioner.

**cpdengage™** is designed to help you identify, record and track your own development requirements. **cpdengage™** provides you with a centralised record of past, current and future CPD in order to support your current role and facilitate your career progression.

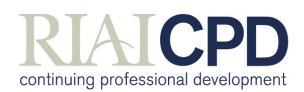

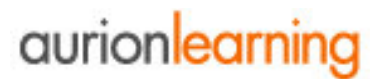

#### 2.1 Functions

There are 3 main areas within the system to help you identify and record your development needs.

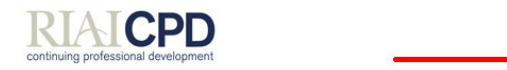

Cycle Selector : Cycle B | Feedback | Resources | FAQs | Log Out

My CPD Record

Home

#### Home

#### Margaret Hynds O'Flanagan

Imore information

Messages 
 My Profile

Find CPD

The RIAI's online CPD system is designed to allow you to assess, plan, record and reflect on your practice as an Architect, Architectural Graduate or Architectural Technician in Ireland.

Your personalised homepage displays your most recent messages. You can view historic messages by clicking the Messages link under the Home tab. Click on My Profile to change your password or other personal details. Use the tabs at the top of the screen to navigate around the system. The first step you should take is to use the Competency Assessment tool in the CPD Record area. The Competency Assessment Tool is based on the RIAI Standards of Knowledge, Skill and Competence and helps you prioritise the areas where you want to develop your learning, it is not an exam.

#### Unread messages

You have no unread messages

Click here to read all previous messages

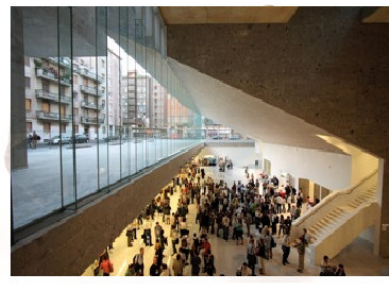

Grafton Architects: Bocconi University. Photo copyright Bocconi University

Contact Details Teresa Harte tharte@rial.ie (01) 6691472

Figure 1 – Sample Home Screen

#### Home

The Home area provides member information in terms of:

- Messages dashboard, highlighting new features and/or changes to the system, which affect individual users.
- My Profile area, which holds information such as your username, name and email address.

#### My CPD Record

This provides a summary of your current CPD cycle. Within this area you can review your development needs, plan your future development goals, keep a diary of all activities identified and reflect on their impact. All of these functions can be printed out to keep as a hard copy or to provide evidence, to management/Human Resources, in support of professional development.

#### Find CPD

Within this area you are presented with a list of CPD and development options currently registered in **cpdengage™**. CPD opportunities can be filtered by:

- Plan/Goal related activities
- Role related activities
- Assessment related activities

The system will incorporate a range of learning modes both structured (such as accredited learning programmes) and unstructured (such as reading or work shadowing), incorporating a range of individual learning styles. You can upload materials linked to CPD (i.e. certificates, reports etc) to the system as evidence of your development.

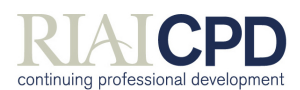

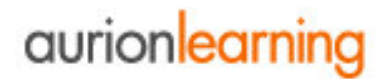

#### 2.2 Getting Started

All active RIAI members (excluding honorary members and retired members), and in the future registered architects, are registered on RIAI *cpdengage*<sup>TM</sup> by the RIAI Education Section. The information comes from the RIAI database, your login details are based on the database and your RIAI website login details. Your login is your membership number prefaced by the letters riai, i.e. riaiyournumber and your password is identical to your website password. You will have received these in your introductory email to RIAI cpdengage. Your details cannot be changed. However, if you have a problem with the information, please contact Teresa Harte *tharte@riai.ie*. Once registered on the system you will have received an automated introductory email, including your unique username and password, and a link to the online RIAI *cpdengage*<sup>TM</sup> tool.

Dear RIAI member

#### SAMPLE EMAIL:

Welcome to RIAI cpdengage<sup>™</sup>. This system has been introduced by the RIAI to help you manage your CPD obligations and to provide as broad, affordable and accessible a range of suitable CPD opportunities as possible. In the coming months we will be adding more support materials and information on CPD courses as well as new online seminars.

Your details are shown below: Username: XXXXX Password: XXXXX

Please use the link below to access and log into RIAI cpdengage™: http://cpd.riai.ie

If you experience any difficulties, please do not hesitate to contact us. Teresa Harte, <u>tharte@riai.ie</u> Sandra Campbell scampbell@riai.ie

#### Regards,

Teresa Harte, CPD Officer; Sandra Campbell MRIAI, CPD Manager; Ann McNicholl FRIAI, Education Director

#### Figure 2 – Sample Email

To access RIAI **cpdengage**<sup>™</sup>, click on the link provided in your introductory email or go to the URL <u>http://cpd.riai.ie</u> by typing or copying it into your internet browser. This will bring you to the login screen:

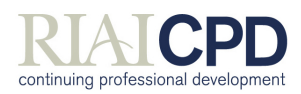

## aurionlearning

| RI        | A      | I      | CI      | D      |      |
|-----------|--------|--------|---------|--------|------|
| continuin | g prof | ession | nal der | velopr | nent |

| RIAI CPD Engage            |
|----------------------------|
| Welcome to RIAI CPD Engage |
| User Name:                 |
| Password:                  |
| Ergotten Password?         |

Figure 3 – RIAI cpdengage™ login page

Enter your username and password and then click **OK**. This will take you to your members **Home** area, where you will see a message welcoming you to RIAI **cpdengage**<sup>™</sup>.

| Continuing professional development                                                                                                    | Cycle Selector : Cycle B   Feedback   Resources   FAQs   Log Out |
|----------------------------------------------------------------------------------------------------|------------------------------------------------------------------|
|                                                                                                    | Messages I My Profile                                            |
| Home                                                                                                    |                                                                  |
| Margaret Hynds O'Flanagan                                                                                                    | more information                                                 |
| The RIAI's online CPD system is designed to allow you to assess, plan, record and reflect on your practice as an Architect, Architectural Graduate or Architectural Technician in Ireland.<br>Your personalised homepage displays your most recent messages. You can view historic messages by clicking the Messages link under the Home tab. Click on My Profile to change your password or other personal details Use the tabs at the top of the screen to navigate around the system. The first step you should take is to use the Competency Assessment tool in the CPD Record area. The Competency Assessment Tool is based on the RIA Standards of Knowledge, Skill and Competence and helps you prioritise th areas where you want to develop your learning, it is not an exam. | And                                                              |
| Figure 4 – Sample Home Screen                                                                                                    |                                                                  |

Within this **Home** screen you can view:

- **Messages** provides details of any system messages, which have been sent from the administrator.
- My Profile provides information on your RIAI cpdengage™ member account details.

#### <u>Messages</u>

The Messages area is designed as a quick and easy way to receive information from the RIAI about CPD. Messages may be sent from the RIAI to an individual or to groups of members on RIAI cpdengage<sup>™</sup>, and are accessed through the **HOME** tab.

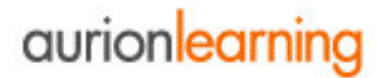

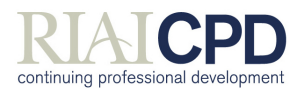

#### To Read an Existing Message:

Click on the **Messages** link in the **Home** area. All your messages are listed. Click on the linked **Subject** to view the message in a new screen. Once read, to delete the message, click **Delete.** To get back to the **Message Centre** click on **Return**.

#### To Search for a Message:

Click on the **Messages** link in the **Home** area. All your messages are listed. In the empty search field, enter the text that you want to search all messages for, e.g. conference, and click on the search icon All messages that contain the text are listed

To display all messages once again, click on the remove search icon.

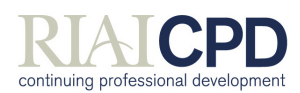

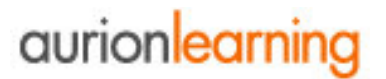

#### 3 My CPD Record

This is where you assess your needs, plan your development and record and reflect on your CPD. **My CPD Record** provides a quick and clear summary of your current CPD portfolio. It is within this area you can print your CPD activities and goals.

To access your CPD Record, simply click on the **My CPD Record** tab (see Home page, p.5 of this document). The initial **My CPD Record** screen includes a brief explanation of the CPD model employed by the system and presents you with a summary of your current CPD status and record.

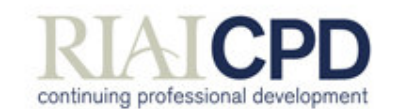

Home > My CPD Record

My CPD Record

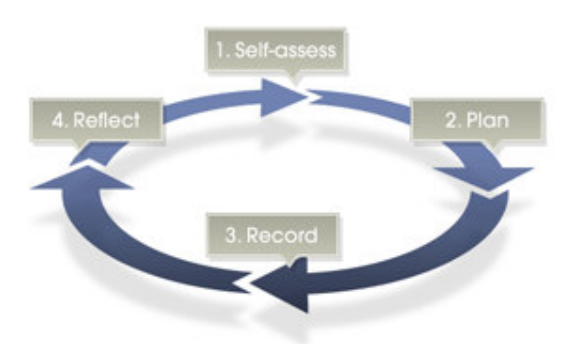

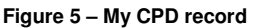

There are 4 key areas within the **My CPD Record** area, **Self-assess**, **Plan**, **Record** and **Reflect**. These are accessed using the links in the upper right hand area of the **My Portfolio** screen

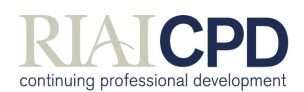

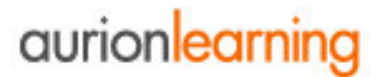

#### 3.1 Self-assess

Click on the **Self-assess** link, located within the **My CPD Record** tab. Within the **Self-assess** screen you will be presented with a list of competencies<sup>1</sup> linked to your job roles. The job roles are actually the RIAI membership grades: Architect; Architectural Graduate (includes Associates) and Architectural Technician.

Note: competencies have been developed in accordance with the relevant Standards and mapped to job roles and appropriate CPD by the RIAI Education Section.

Competencies are split into two areas according to whether or not you have carried out your self assessment in these areas or not:

- Assessed Competencies
- Competencies to Assess

Within this section you can self assess against all competencies for your grade (job role), you should do this annually. On your first visit, all competencies will come under the 'Competencies to assess' heading. You do not have to self assess against all of them at once, you can do this incrementally. But the sooner you complete the self assessment, the more useful the system will be to you

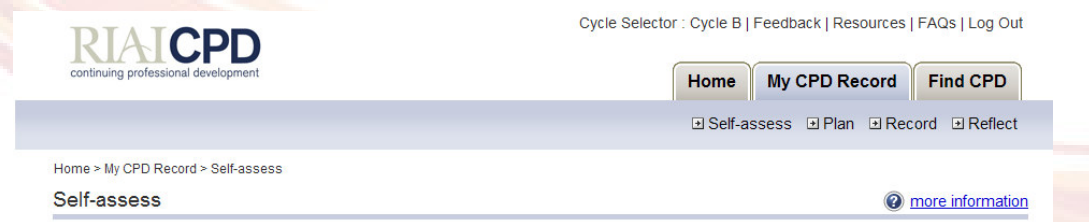

The competencies for your current role are shown below. Please carry out a self-assessment against each of these competencies to help you plan for your CPD for the year.

#### Assessed Competencies

The table below indicates how strongly you have expressed a desire to gain further knowledge in each competency area. The closer the Avg Score is to 1, the stronger your expressed desire for development:

Click on the competency title to view a self-assessment

| <u>Group</u> | Name                                                                                                    | Account | <u>Type</u>         | <u>Relevance</u> | <u>Avg</u><br><u>Score</u> |
|--------------|----------------------------------------------------------------------------------------------------|---------|---------------------|------------------|----------------------------|
| Architect    | (a) ability to create architectural designs that satisfy both aesthetic and technical<br>requirements                       |         | Job Role<br>Related | Critical         | 2.60                       |
| Architect    | (b) adequate knowledge of the history and theories of architecture and the related<br>arts, technologies and human sciences |         | Job Role<br>Related | Not<br>Important | 2.00                       |
| Architect    | (c) knowledge of the fine arts as an influence on the quality of architectural design                                       |         | Job Role<br>Related | Important        | 3.00                       |
| Architect    | (d) adequate knowledge of urban design, planning and the skills involved in the planning process:                           |         | Job Role<br>Related | Critical         | 2.00                       |

.....

Competencies to Assess

 Click on a competency area to begin your self-assessment
 Account Type

 Group
 Competency Area
 Account Type

 Architet
 (k) adequate knowledge of the industries, organisations, regulations and procedures involved in Tanslating design concepts into buildings and integrating plans into overall planning.
 Job Role Related

Figure 2 – Self-assess Screen

<sup>1</sup>COMPETENCY: A required range of abilities and knowledge.

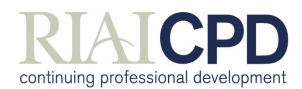

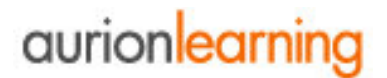

#### To Carry Out a Self-Assessment Against a Competency:

Scroll down to the section that contains Competencies to Assess.

Click on a **competency title**; you will be presented with the **Assess Competency** screen for the competency in question.

In the resulting Assess Competency screen, carry out the following tasks:

- Identify how relevant the chosen competency is to your job role (e.g. Critical, important etc.)
- perform your self-assessment against the list of specific skill requirements referred to as statements, using the 1-4 scoring system provided.

| RIAICPD                                                                                                    | Cycle Selector : Cycle B                    | Feedback   Resources                                | FAQs   Log Out              |
|----------------------------------------------------------------------------------------------------|---------------------------------------------|-----------------------------------------------------|-----------------------------|
| continuing professional development                                                                                                    | Home                                        | My CPD Record                                       | Find CPD                    |
|                                                                                                    | . Self-a                                    | ssess .∎ Plan .∎ Rec                                | ord ⊡ Reflect               |
| -<br>Home > My CPD Record > Self-assess > (k) adequate knowledge of the indu<br>nto buildings and integrating plans into overall planning.                                                                                                    | stries, organisations, regulations and pro- | cedures involved in translati                       | ng design concepts          |
| Assess Competency                                                                                                    |                                             | 0                                                   | more information            |
| (k) adequate knowledge of the industries, organisations, re-<br>nto buildings and integrating plans into overall planning.<br>Please reflect on each of the indicators carefully because once you<br>cycle.                                                                               | gulations and procedures involve            | ed in translating designation and the changed until | in concepts<br>the next CPD |
| Relevance                                                                                                    |                                             |                                                     |                             |
| How relevant is this professional competency to your current Role                                                                                                    | ?                                           |                                                     |                             |
| ○ N/A ○ Critical ○ Important ○ Not Important                                                                                                    |                                             |                                                     |                             |
| Please score each indicator in terms of how much you would like to<br>The scoring is:<br>1. I would like intensive CPD in this area now<br>2. I would like general CPD in this area now<br>3. I would like to do some CPD in this area in the future<br>4. I do not need CPD in this area | have CPD opportunities in that area         |                                                     |                             |
| Indicators                                                                                                    |                                             |                                                     |                             |
| Ability to translate design concepts into buildings within the Irish pr                                                                                                    | ocurement context                           |                                                     |                             |
| ON/A O1 O2 O3 O4                                                                                                    |                                             |                                                     |                             |
| Ability to advise clients on the appropriate selection and use of var                                                                                                    | rious procurement systems and conti         | racts                                               |                             |
|                                                                                                    |                                             |                                                     |                             |
| ON/A O1 O2 O3 O4                                                                                                    |                                             |                                                     |                             |
| ON/A O 1 O 2 O 3 O 4<br>Ability to manage the design process from conception to completion                                                                                                    | n of the project                            |                                                     |                             |
| <ul> <li>N/A 0 1 0 2 0 3 0 4</li> <li>Ability to manage the design process from conception to completio</li> <li>N/A 0 1 0 2 0 3 0 4</li> </ul>                                                                                                    | n of the project                            |                                                     |                             |

#### Figure 3 - Assess Competency

Once you have completed your self-assessment click on **OK** and you will automatically return to the **Self-assess** screen.

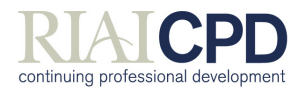

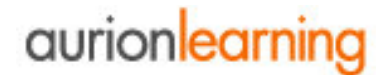

#### To View or Edit Assessment Details of a Competency:

In the Self-assess screen click on the competency title. In the Review Competency Assessment screen you are presented with previously recorded relevancy and statement scores

To alter the relevancy of the competency, simply select a different option and click Update.

#### Statement scores cannot be altered.

#### 3.2 Plan

Now that you have determined how relevant the competencies are for your area of practice and how you score yourself against each competency in terms of your own development plans, you can start to plan your CPD activity for the cycle.

The Plan area is where you define your Development Goals for the current cycle. Development Goals help you to plan your CPD through the year and allows the system to recommend CPD opportunities that fit your needs. You can add new Goals or update existing Goals at any time during the year.

Below the My CPD Record tab click on the Plan link.

In the **Plan** screen all previously created goals are listed along with a target completion date for each and an indicator of whether each goal has been completed.

| Plan                                                                                                    | 0                                | Explain this page to me   |
|----------------------------------------------------------------------------------------------------|----------------------------------|---------------------------|
| The Plan area is where you can create and edit your Development Goals for the current cy<br>Soals will be displayed below. | cle. All information relating to | o your Development        |
|                                                                                                    | D                                | I < Items 1 to 7 of 7 ▷ № |
| Title                                                                                                    | Target<br>Completion             | Completed?                |
| world domination                                                                                                    | 21 Jan 2009                      | Yes                       |
| To become confident and competent in conducting a patient Ocular examination                                               | 29 Nov 2008                      | No                        |
| This is my goal                                                                                                    | 02 Dec 2008                      | Yes                       |
| Team Lead                                                                                                    | 09 Dec 2008                      | No                        |
| jibberish                                                                                                    | 03 Dec 2008                      | No                        |
| improve personal skills                                                                                                    | 01 Jan 2009                      | No                        |
| Development by skills in the area of ethics                                                                                | 19 Nov 2008                      | Yes                       |
|                                                                                                    | 13 NOV 2006                      | 105                       |

Figure 8 - Plan Screen

© 2009 Aurion Learning All Rights Reserved. | Terms of Use | Privacy Policy | version 1.12.1.0

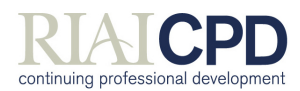

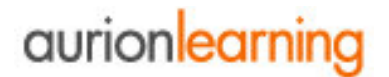

#### To Create a Development Goal:

In the Plan screen click on the Create a new Development Goal link.

In the **Add Development Goal** screen you are presented with a list of your competencies, (Step 1/2).

| RIAICON                                                                                                   | Cycle Selector : Cy               | cle B   F | eedback   Resources     | FAQs   Log Out   |
|----------------------------------------------------------------------------------------------------|-----------------------------------|-----------|-------------------------|------------------|
| continuing professional development                                                                       | Ho                                | ome       | My CPD Record           | Find CPD         |
|                                                                                                    | •                                 | Self-ass  | sess ⊡Plan ⊡Rec         | cord ⊡ Reflect   |
| iome > My CPD Record > Plan > Add Development Goal                                                        |                                   |           |                         |                  |
| dd Development Goal                                                                                       |                                   |           |                         | more information |
| f you have assessed yourself against a Competency, click on the                                           | Competency title to view the      | Stateme   | ents that you marked a  | as requiring     |
| (b) adequate knowledge of the history and theories of architec<br>Important)                              | cture and the related arts, teo   | hnologi   | es and human science    | es (Not          |
| □ (c) knowledge of the fine arts as an influence on the quality of                                        | farchitectural design (Importa    | ant)      |                         |                  |
| (f) understanding of the profession of architecture and the role<br>account of social factors (Important) | e of the architect in society, in | n particu | lar in preparing briefs | that take        |
| (a) ability to create architectural designs that satisfy both aest                                        | thetic and technical requirem     | ents (Cri | tical)                  |                  |
| (d) adequate knowledge of urban design, planning and the sk                                               | ills involved in the planning p   | rocess;   | (Critical)              |                  |
|                                                                                                    |                                   |           |                         |                  |

Figure 9 - Add a Development Goal, Step 1

Click on a competency title to view the statements associated with the competency.

Select the appropriate statement(s) that you wish to attach to this development goal using the tick box provided and then click the next button at the bottom of the page<sup>2</sup>.

<sup>&</sup>lt;sup>2</sup> You will only be able to link development goals to competency areas you have reviewed yourself against.

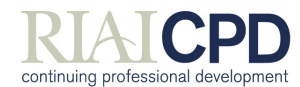

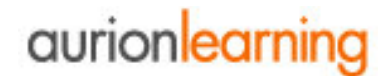

The next screen (step 2/2) prompts for further goal details, including a target completion date. All fields are mandatory.

| Home > My Portfolio > Plan > Add Development Goal                                                                                                    |                                                    |  |
|----------------------------------------------------------------------------------------------------|----------------------------------------------------|--|
| Add Development Goal                                                                                                    | Explain this page to me                            |  |
| Step 2 / 2                                                                                                    |                                                    |  |
| Focus for this development goal. <ul> <li>Assessment of Visual Function/Binocular Vision Anomalies (Important)</li> </ul>                                                                                                    |                                                    |  |
| Enter details of your planned Development Goal. All fields are mandatory. Enter a title and a brief summary d<br>Development Goal as well as providing some information about your reasons for deciding upon this objective<br>final step of the Development Goal set up process. | lescription for this<br>. Press Next to access the |  |
| Summary *                                                                                                    |                                                    |  |
|                                                                                                    |                                                    |  |
| Why is this goal important to you? *                                                                                                    |                                                    |  |
| How do you plan to put your learning into practice? *                                                                                                    |                                                    |  |
|                                                                                                    |                                                    |  |
| Target Completion Date *<br>Date Format: du/mm/kyyyy<br>The date should be within the cycle start and end dates of 01 Anr 2008 and 31 Mar 2009                                                                                                    |                                                    |  |
|                                                                                                    |                                                    |  |
|                                                                                                    | Finish Ø Cancel                                    |  |

Figure 10 - Add a Development Goal, Step 2

Once complete click on the **Finish** button.

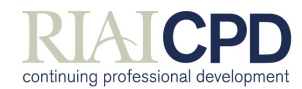

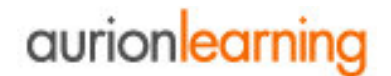

You are now presented with the **Development Goal Details** screen, which lists all goal details, including competency areas and statements.

|                                                                                                    |                                                                     | Cycle Selector : Cycle B   Feedback   Resources   FAQs   Log Out                                   |                              |                                   |                                                |
|----------------------------------------------------------------------------------------------------|---------------------------------------------------------------------|----------------------------------------------------------------------------------------------------|------------------------------|-----------------------------------|------------------------------------------------|
| continuing professional development                                                                                                    |                                                                     | Hom                                                                                                | e My CPD                     | Record                            | Find CPD                                       |
|                                                                                                    |                                                                     | ⊡Se                                                                                                | lf-assess ⊡PI                | an ⊡Reo                           | ord ⊡ Reflect                                  |
| me > My CPD Record > Plan > Develop understanding of the pl                                                                                                    | anning regulation                                                   |                                                                                                    |                              |                                   |                                                |
| evelopment Goal Details                                                                                                    |                                                                     |                                                                                                    |                              | (?)                               | more information                               |
| Develop understanding of the plannin                                                                                                    | g regulation                                                        |                                                                                                    |                              |                                   |                                                |
| Target Completion Date : 30 Mar 2009                                                                                                    | Co                                                                  | mpletion Date :                                                                                    |                              |                                   |                                                |
| Summary                                                                                                    |                                                                     |                                                                                                    |                              |                                   |                                                |
| Jpdate knowledge on how the planning regulations are                                                                                                    | being applied and r                                                 | eview RIAI advice on d                                                                             | evelopments                  |                                   |                                                |
| Nhy is this goal important to you?                                                                                                    |                                                                     |                                                                                                    |                              |                                   |                                                |
| Ve frequently run into problems with decisions that are<br>vasted on matters of limietd relevance                                                                                                    | hard to understand                                                  | . in the current climate                                                                           | it is critical that w        | e avoid un                        | necessary time                                 |
| low do you plan to put your learning into practice                                                                                                    | ?                                                                   |                                                                                                    |                              |                                   |                                                |
| intend to use this knowledge as soon as I have it and a                                                                                                    | apply it to forthcomir                                              | ig applications.                                                                                   |                              |                                   |                                                |
|                                                                                                    |                                                                     |                                                                                                    |                              |                                   |                                                |
| eflection                                                                                                    |                                                                     |                                                                                                    |                              |                                   |                                                |
| Reflection                                                                                                    |                                                                     |                                                                                                    |                              |                                   |                                                |
| Reflection                                                                                                    | odate 😢 Delete                                                      | Print                                                                                              |                              |                                   |                                                |
| Reflection                                                                                                    | odate 🔇 Delete                                                      | Print                                                                                              |                              |                                   |                                                |
| Reflection                                                                                                    | odate 🔇 Delete                                                      | Print                                                                                              |                              |                                   |                                                |
| Reflection                                                                                                    | odate 😵 Delete                                                      | Print                                                                                              |                              |                                   |                                                |
| Reflection Up Competency Areas to focus on: elow are the Competencies and Statements that have                                                                                                    | been mapped to thi                                                  | Print                                                                                              |                              |                                   |                                                |
| Reflection<br>Jup<br>Competency Areas to focus on:<br>lelow are the Competencies and Statements that have<br>(d) adequate knowledge of urban design, plann                                                                                                    | odate OPelete                                                       | S Development Goal                                                                                 | ning process;                |                                   |                                                |
| Reflection<br>Up<br>Competency Areas to focus on:<br>lelow are the Competencies and Statements that have<br>(d) adequate knowledge of urban design, plann                                                                                                    | been mapped to thi                                                  | S Development Goal                                                                                 | ning process;                |                                   |                                                |
| Reflection Up Competency Areas to focus on: Include the Competencies and Statements that have (d) adequate knowledge of urban design, plann                                                                                                    | been mapped to thi<br>ing and the skills                            | s Development Goal                                                                                 | ning process;                |                                   |                                                |
| Reflection                                                                                                    | bdate OPelete<br>been mapped to thi<br>ing and the skills<br>Update | s Development Goal                                                                                 | ning process;                |                                   |                                                |
| Reflection Up Competency Areas to focus on: Helow are the Competencies and Statements that have (d) adequate knowledge of urban design, plann ecommended CPD Record Activities                                                                                        | bdate OPelete<br>been mapped to thi<br>ing and the skills<br>Update | s Development Goal                                                                                 | ning process;                | 04 4 Items                        | 1 to 8 of 8 ▷ №                                |
| Reflection Up Competency Areas to focus on: Relow are the Competencies and Statements that have (d) adequate knowledge of urban design, plann Recommended CPD Record Activities Record Activities Record Activities Record Activities Record Activities               | bdate ODelete                                                       | S Development Goal                                                                                 | ning process;                | 04 4 Items<br>e Typ               | 1 to 8 of 8 D D0                               |
| Reflection  Competency Areas to focus on:  Below are the Competencies and Statements that have  (d) adequate knowledge of urban design, plann  ecommended CPD Record Activities  Itte  Preating successful masterplans: a guide for clients                           | odate O Delete                                                      | Print S Development Goal involved in the plan  Learning Mode Reading / Home Study                  | ning process;<br>Next Schedu | ■ 4 Items<br>■ Typ<br>Uns         | 1 to 8 of 8 🕨 🕫<br>e<br>tructured              |
| Reflection Up Competency Areas to focus on: Below are the Competencies and Statements that have (d) adequate knowledge of urban design, plann e.commended CPD Record Activities Title Creating successful masterplans: a guide for clients Troduction to New Urbanism | been mapped to thi<br>ing and the skills<br>Update                  | S Development Goal<br>involved in the plan<br>Example<br>Reading / Home<br>Study<br>Reading / Home | ning process;                | 04 4 Items<br>e Typ<br>Uns<br>Uns | 1 to 8 of 8 ▷ №<br>e<br>tructured<br>tructured |

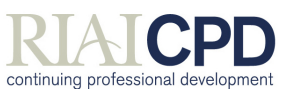

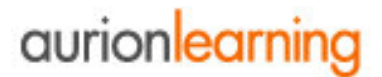

Scroll down to the bottom of the **Development Goal Details** screen where you will see 2 additional tabs:

- Recommended CPD a list of CPD activities associated with the competency areas, which you have assigned to this particular development goal. This list is generated automatically and is based on the competency and CPD opportunity mapping defined by the RIAI CPD administrator.
- Record Activities a list of any self-defined activities associated with the competency areas which you have assigned to this particular development goal (see the section entitled **To Create a Self Defined Activity:** for further information on adding a self defined activity)

Click on the Return button to go back to the main Plan screen

#### To View or Edit an Existing Goal:

In the **Plan** screen click on a goal title. All **Development Goal Details** are presented. To edit a goal, click on **Update** in the relevant details section, e.g. completion date, Competency Areas to focus on etc

| Fo become confident a                                                                                                    | nd competent in conduct                                                                                                    | ting a patient Ocula                                                                                                    | r examination         | 1                                           |
|----------------------------------------------------------------------------------------------------|----------------------------------------------------------------------------------------------------|----------------------------------------------------------------------------------------------------|-----------------------|---------------------------------------------|
| arget Completion Date : 29 No                                                                                                    | ov 2008                                                                                                    | Completion Date :                                                                                                    |                       |                                             |
| ummary                                                                                                    |                                                                                                    |                                                                                                    |                       |                                             |
| his Goal is essential part of my o                                                                                                    | levelopment specialism                                                                                                    |                                                                                                    |                       |                                             |
| Why is this goal important to y                                                                                                    | ou?                                                                                                    |                                                                                                    |                       |                                             |
| s pre-reg Optician I want to becc                                                                                                    | ome competent in carrying out Ocual                                                                                                    | r patient examinations as I p                                                                                                    | lan to work in        |                                             |
| low do you plan to put your le                                                                                                    | arning into practice?                                                                                                    |                                                                                                    |                       |                                             |
| s part of my pre-reg period I will                                                                                                    | be practicing in an workplace enviror                                                                                                    | nment and this skill in suppo                                                                                                    | orting the lead exami | ner is essential                            |
| eflection                                                                                                    |                                                                                                    |                                                                                                    |                       |                                             |
|                                                                                                    |                                                                                                    |                                                                                                    |                       |                                             |
| lfdhfdzhdfzdhg                                                                                                    |                                                                                                    |                                                                                                    |                       |                                             |
| dfdhfdzhdfzdhg<br>                                                                                                    | 3 Update                                                                                                    | to this Development Goal                                                                                                    |                       |                                             |
| ddh/dzhdzddg<br>competency Areas to focus or<br>6.2 The ability to assess th<br>6.3 The ability to assess pu<br>6.5 The ability to assess pu<br>6.5 The ability to use diagn<br>6.5 The ability to use diagn<br>6.7 The ability to example<br>6.9 The ability to example<br>6.9 The ability to example<br>6.9 The ability to example<br>6.11 The ability to make an                                                                                                    | • Update<br>• ents that have been mapped<br>• e external eye and adnexa.<br>• tear film.<br>• pil reactions.<br>amp.<br>• ostic drugs to aid ocular examination<br>und using direct and indirect techniq<br>• visual fields and to analyse and inti<br>assessment of the fundus in the pro-                                                                                                    | to this Development Goal                                                                                                    |                       |                                             |
| forhrdzhidzdig<br>Competency Areas to focus or<br>6.2. The ability to assess th<br>6.3. The ability to assess th<br>6.3. The ability to assess th<br>6.3. The ability to assess th<br>6.5. The ability to assess th<br>6.5. The ability to assess th<br>6.5. The ability to assess th<br>6.5. The ability to make an<br>6.5. The ability to make an                                                                                                    | Update<br>t<br>e output<br>e output<br>e output<br>e tear film.<br>b output<br>e tear film.<br>b output<br>e could a danexa.<br>e tear film.<br>b output<br>e could a danexa.<br>e tear film.<br>b output<br>e could a danexa.<br>e tear film.<br>b output<br>e could a danexa.<br>e tear film.<br>b output<br>e could a danexa.<br>e tear film.<br>b output<br>e could a danexa.<br>e tear film.<br>b output<br>e could a danexa.<br>e tear film.<br>b output<br>e could a danexa.<br>e tear film.<br>b output<br>e could a danexa.<br>e tear film.<br>b output<br>e could a danexa.<br>e could a danexa.<br>e could a da                                                                                                    | to this Development Goal<br>to this Development Goal<br>tues.<br>sence of media opacities<br>pdate                                                                                                    |                       |                                             |
| ifdhfdzhdzddg<br>competency Areas to focus or<br>6.2. The ability to assess th<br>5.3. The ability to assess puicture<br>5.5. The ability to assess puicture<br>5.5. The ability to use diagn<br>5.7. The ability to use diagn<br>5.7. The ability to use diagn<br>5.7. The ability to use diagn<br>5.7. The ability to use diagn<br>5.7. The ability to use anien<br>5.7. The ability to annee anient<br>5.11. The ability to make anient<br>ecommended CPD Record Action                                                                                                    | Update<br>Update<br>Update | below<br>to this Development Goal<br>uses.<br>sence of media opacities<br>pdate                                                                                                    |                       |                                             |
| ddhldzhdzddg<br>Competency Areas to focus or<br>6.2.7 The ability to assess th<br>6.3.7 The ability to assess prior<br>6.5.7 The ability to assess prior<br>6.5.6 The ability to use diagn<br>6.5.7 The ability to use diagn<br>6.5.7 The ability to use diagn<br>6.5.11 The ability to make an<br>6.5.11 The ability to make an<br>ecommended CPD Record Act                                                                                                    | Update<br>Update<br>Update | Delete  to this Development Goal  t.  ues. expret the results. expret the results      | 84                    | Items 1 to 1 of 1 ▷ ▷                       |
| Addridzhdizdhig<br>Competency Areas to focus or                                                                                                    | Update<br>Update<br>Update | Delete  to this Development Goal  t.  t.  t.  t.  t.  t.  t.  t.  t.  t                                                                                                    | Next Schedule         | ↓ Items 1 to 1 of 1 ▷ P<br>Type             |
| didhidzhdizdhig<br>Competency Areas to focus or<br>6 2 The ability to assess th<br>6 3 The ability to assess th<br>6 3 The ability to assess th<br>6 3 The ability to assess th<br>6 3 The ability to assess th<br>6 3 The ability to assess th<br>6 5 The ability to assess th<br>6 5 The ability to | Update<br>termine of the second second                                                                                                    | b Delete to this Development Goal to this Development Goal to this Deve | Pa<br>Next Schedule   | Items 1 to 1 of 1 ▷ ▷<br>Type<br>Structured |

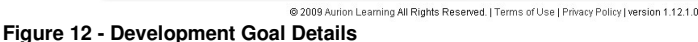

Make the changes then click on OK.

16

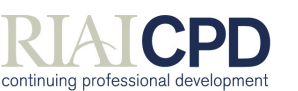

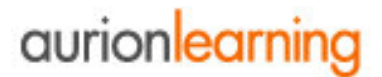

#### **Reflecting on Goals**

Within each **Development Goal Details** section you may reflect on the goal, in order to assess the impact of the goal on your personal development.

This is simply your own thoughts on a goal in order to assess how it has supported your professional development.

This information can be printed out to provide evidence to support your development during performance reviews or as part of external moderation and self-assessment processes.

#### To Reflect on an Existing Goal:

Within the Plan screen click on a goal title. All Development Goal Details are presented.

In the **Completion Date and Reflection** area click on **Update**. The **Edit Reflections** screen is displayed, which prompts for feedback on the goal.

| RIAICPD                                                                              | Cycle Selector : Cycle B   Feedback   Resources   FAQs   Log Out        |
|--------------------------------------------------------------------------------------|-------------------------------------------------------------------------|
| continuing professional development                                                  | Home My CPD Record Find CPD                                             |
|                                                                                      | ■ Self-assess ■ Plan ■ Record ■ Reflect                                 |
| łome > My CPD Record > Reflect                                                       |                                                                         |
| Reflect                                                                              | @ more information                                                      |
| How effective has your learning and development be                                   | een during this CPD cycle?                                              |
| now effective has your rearning and development be                                   | een during this GPD cycle?                                              |
| To what extent has your practice changed during thi                                  | s CPD cycle?                                                            |
| [nothing added]                                                                      |                                                                         |
| Have you identified any further development needs                                    | for the next CPD cycle?                                                 |
| [nothing added]                                                                      |                                                                         |
|                                                                                      | Z Edit                                                                  |
| Development goal and Activity reflections                                            |                                                                         |
| Development Goals and all associated feedback, including F                           | Reflections on Activities associated with the Goal, are listed below: - |
| Secome an expert in Urban Design in my practice<br>Reflection: [No Reflection Added] |                                                                         |
| mprovo my knowledge of new Part L legislation                                        |                                                                         |

#### Figure 13 – Reflecting on a Development Goal

Reflection: [No Reflection Added]

Once you have recorded your thoughts, click on OK.

## Note: It is possible to reflect on a goal if it has not yet been assigned a completion date.

Once back in the **Development Goal Details** screen you are presented with your reflections on the goal. Click **Return** to go back to the **Plan** screen.

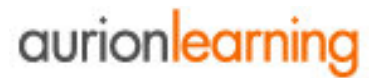

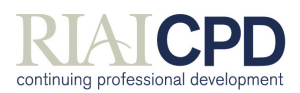

#### 3.3 Record

Now that you have set up CPD goals, you will want to record any activities that you carry out when working towards these goals. The **Record** section is where details of all planned activities are recorded. These will then link back to your development goals.

CPD activities are defined within **cpdengage**<sup>TM</sup> as either being **Approved** or **Self-Defined**. Approved CPD is any CPD activity that has been defined by the RIAI and is listed under the **Find CPD** tab in **cpdengage**<sup>TM</sup>. **Self-Defined** activities are activities that you create yourself. CPD activities, whether they are approved or self defined, can be <u>Structured</u> or <u>Unstructured</u> and include the following:

#### Structured CPD

Provided that they confirm to the definition for Structured CPD, activities qualifying as Structured CPD Activity can include:

- All 'CPD designated' RIAI events (including educational events organised by Regional Groups, etc.)
- Relevant online seminars such as those provided or recommended by the RIAI
- RIAI/UCD Professional Practice Lecture Series
- Relevant educational events run by IEI, SCS, and other professional organisations
- Events recommended or listed by the RIAI in its CPD Resources information
- Relevant courses/programmes run by recognised educational institutions
- Relevant conferences, lectures, seminars and workshops
- Structured site visits and study tours
- Technical demonstrations
- RIAI CPD Network seminars and visits

The number of Structured CPD hours that can be claimed is limited to learning-time; time spent in registration or coffee/meal breaks does not count. Participation in Structured CPD must be supported by attendance certificates, test results or evidence of successful completion of a course.

#### Unstructured CPD

Activities qualifying as Unstructured CPD Activity can include:

- Personal study or development
- Unstructured Site visits (site visits to one's own projects are excluded) and Study Tours
- Case studies, other than for course requirements.
- Peer review (routine in-house design reviews are excluded)
- Original research (unless research is one's principal activity)
- Delivery of lectures (lectures about one's own practice excluded)
- Reading books, journals, technical literature, etc.
- Service on Council or on an appropriate RIAI Committee.

To count as 'Unstructured CPD' the activity must be supported by appropriate evidence. Where no independent evidence (e.g. copy of published work or research results, schedule of lectures issued by event organisers, etc.) is available the activity must be completed by a 'Reflection' prepared by the participant (see Reflection section of the manual).

You can add an entry into your diary at any time but it will only count as CPD once you have confirmed it has been 'completed'.

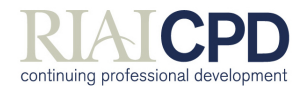

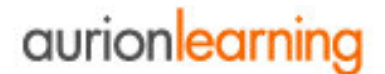

#### Click on the **Record** link below the **My CPD Record** tab.

All structured activities and CPD opportunities that are mapped to your competencies are listed, along with CPD Hours (CPD Hours are hours (or half hours) spent in the actual activity excluding coffee and lunch breaks etc) assigned, activity type, mode and whether the activity has been completed.

| DIALCOD                                                                                                    | Cycle Selector : Cycle B   Feedback   Resources   FAQs   Log Out                                                                               |
|----------------------------------------------------------------------------------------------------|----------------------------------------------------------------------------------------------------|
| continuing professional development                                                                                                    | Home My CPD Record Find CPD                                                                                                    |
|                                                                                                    | Self-assess     Plan     Record     Reflect                                                                                                    |
| Home > My CPD Record > Record                                                                                                    |                                                                                                    |
| Record                                                                                                    | more information                                                                                                    |
| You can use the filter to select a CPD activity relating to a particula search'. Approved CPD activities can be found and added to your CPD reco Add a self defined CPD Activity. Filter by : Development Goal Develop understanding of the planning | ar Development Goal or enter the activity title in the search box below and click<br>ord from within the <b>Find CPD</b> area.<br>g regulation |
| N                                                                                                    | lone Found                                                                                                    |
|                                                                                                    |                                                                                                    |
| © 2009 Aurion Learning All Rights Rese                                                                                                    | erved. I Terms of Use I Privacy Policy I version 1.12.1.0                                                                                      |

Figure 14 – Record Screen

**Activities & Evidence** 

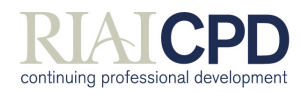

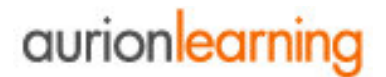

#### To View or Edit an Activity's Details:

To view the details of a particular activity, within the **Record** screen click on an activity title. All activity details are presented in the resultant **View Activity Details** screen.

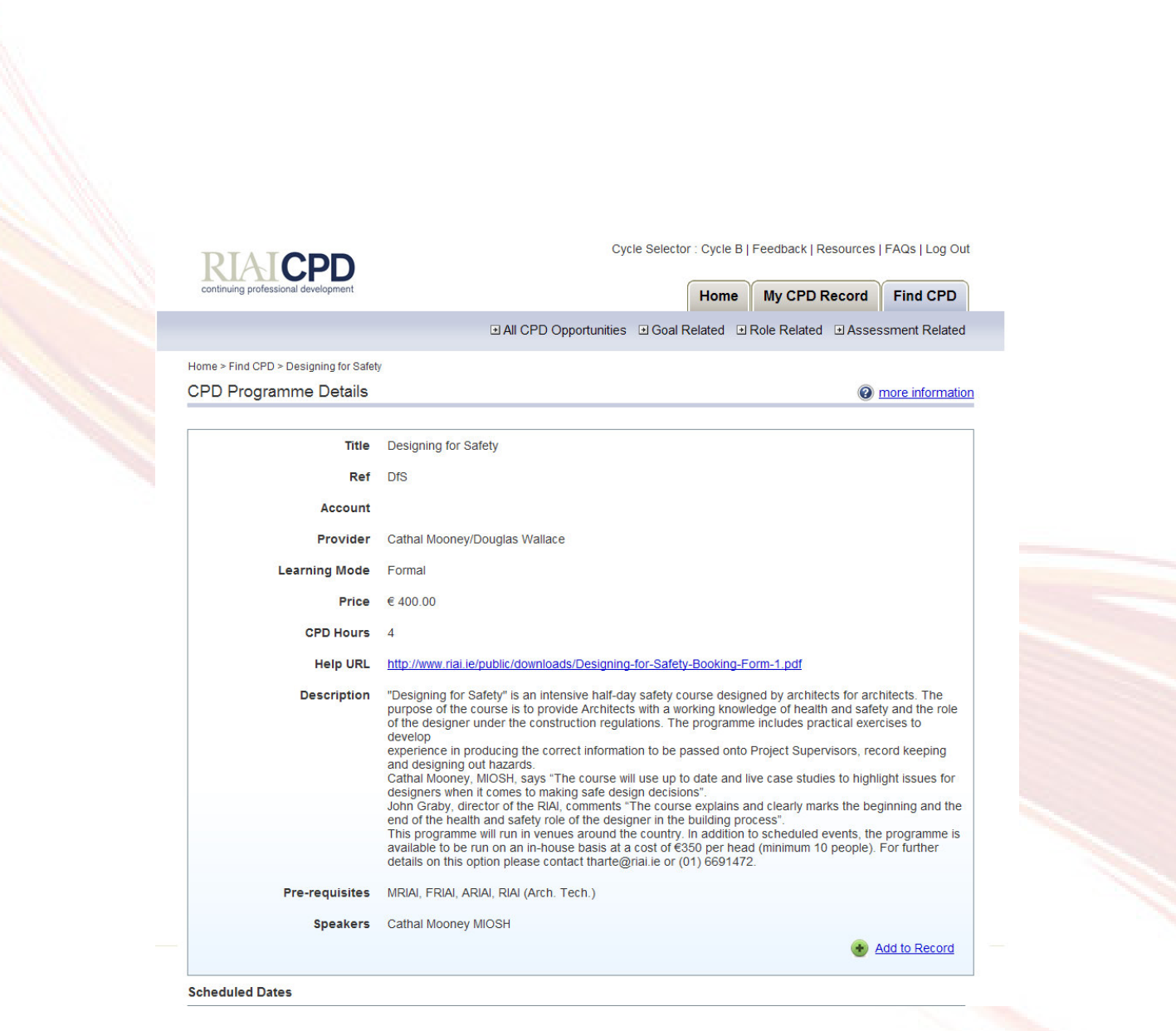

#### Figure 15 – View Activity Details

To edit the activity, click on **Edit**, make the necessary changes and click on **OK**. Click **Return** to go back to the **Record** screen.

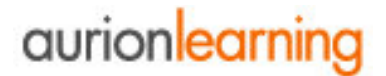

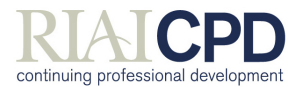

#### **Self-defined Activities:**

In addition to accessing activities added by the CPD administrator, RIAI **cpdengage**<sup>™</sup> enables you to create your own self-defined activities.

Self-defined activities can be both structured and unstructured and will apply only to you. Within these activities, as with approved activities, you can upload evidence of your development and reflect on its impact on your personal development.

#### To Create a Self Defined Activity:

Within the Record screen click on the Add a self-defined CPD Activity link.

| RIAICOD                                                                             | Cycle Selector : Cycle B   Feedback   Resources   FAQs   Log Out                   |
|-------------------------------------------------------------------------------------|------------------------------------------------------------------------------------|
| continuing professional development                                                 | Home My CPD Record Find CPD                                                        |
|                                                                                     |                                                                                    |
| Home > My CPD Record > Record                                                       |                                                                                    |
| Record                                                                              | more information                                                                   |
| Your Record of CPD activities is displayed below.                                   |                                                                                    |
| You can use the filter to select a CPD activity relating to a particula<br>search'. | lar Development Goal or enter the activity title in the search box below and click |
| Approved CPD activities can be found and added to your CPD rec                      | cord from within the Find CPD area.                                                |
| • Add a self defined CPD Activity.                                                  |                                                                                    |
| Filter by : Development Goal                                                        | ×                                                                                  |
|                                                                                     | None Found                                                                         |
|                                                                                     |                                                                                    |
| © 2009 Aurion Learning All Rights Res                                               | served.   Terms of Use   Privacy Policy   version 1.12.1.0                         |
|                                                                                     |                                                                                    |
| Ire 16 - Record Screen                                                              |                                                                                    |

Select the course type as either:

- **Structured** This will be all forms of accredited CPD and/or activities officially recognised by the organisation **OR**
- Unstructured This will be all forms of non-accredited CPD.

| Continuing professional development                                                        | Cycle Selector : Cycle B   Feedback   Resources   FAQs   Log Out Home My CPD Record Find CPD         |
|--------------------------------------------------------------------------------------------|----------------------------------------------------------------------------------------------------|
|                                                                                            | ■ Self-assess ■ Plan ■ Record ■ Reflect                                                              |
| Select Activity Type                                                                       | more information                                                                                     |
| Select the type of activity you wish to add.                                               |                                                                                                    |
| Structured<br>characterised as an activity with specific outcomes which may be<br>assessed | Unstructured<br>characterised as an activity without specific outcomes and which<br>is not assessed. |
|                                                                                            |                                                                                                    |

© 2009 Aurion Learning All Rights Reserved. | Terms of Use | Privacy Policy | version 1.12.1.0

#### Figure 17 - Activity Types

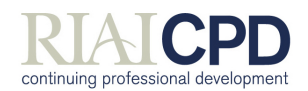

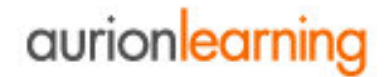

In the **Add a New Activity** screen simply complete the table providing all relevant course details. For each course the following fields are compulsory:

- Title
- CPD Hours- This must be in the range 0.5 50.
- Learning Mode choose from the dropdown box
- Start Date
- Description

An additional Goal field is available, to enable you to link the activity to one of your predefined goals. This field is optional.

| inuing professional development |                           | Hom  | My CPD F       | Record Find  | I CPD     |
|---------------------------------|---------------------------|------|----------------|--------------|-----------|
|                                 |                           | ⊡ Se | f-assess ⊡ Pla | n 🖭 Record 🕒 | Reflect   |
| > My CPD Record > Record > Add  | a new Structured Activity |      |                |              |           |
| a new activity                  |                           |      |                | more in      | formation |
| Title *                         |                           |      |                |              |           |
| Training Type                   | Structured                |      |                |              |           |
| CPD Hours *                     |                           |      |                |              |           |
| Learning Mode *                 | ×                         | •    |                |              |           |
| Start Date *                    |                           |      |                |              |           |
| Goal                            |                           | *    |                |              |           |
| Description *                   |                           |      |                | ~            |           |
|                                 |                           |      |                |              |           |
|                                 |                           |      |                | ×            |           |
| Note                            |                           |      |                | ~            |           |
|                                 |                           |      |                | ~            |           |
|                                 | V OK Ø Cancel             |      |                |              |           |
|                                 |                           |      |                |              |           |

Figure 18 - Add a New Activity

Once you have completed all of the necessary fields, click on **OK** to save your course information.

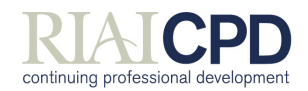

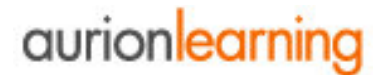

#### The resultant View Activity Details screen will display all details entered.

|                                    |                                             | Home                                                                                                    | My CPD Record   | Find CPD         |
|------------------------------------|---------------------------------------------|----------------------------------------------------------------------------------------------------|-----------------|------------------|
|                                    |                                             | Self-as     Self-as     Self-as | sess ⊎Plan ⊎Reo | cord Reflect     |
| Home > My CPD Record > Record > Ad | d a new Structured Activity                 |                                                                                                    |                 |                  |
| Add a new activity                 |                                             |                                                                                                    | 0               | more information |
| Title *                            | Office delivery of PIAI short seminar on HP |                                                                                                    |                 |                  |
| 1000 M 40 000                      |                                             |                                                                                                    |                 |                  |
| Training Type                      | Structured                                  |                                                                                                    |                 |                  |
| CPD Hours *                        | 1                                           |                                                                                                    |                 |                  |
| Learning Mode *                    | Formal                                      |                                                                                                    |                 |                  |
| Start Date *                       | 25/03/2009                                  |                                                                                                    |                 |                  |
| Goal                               | ₩.                                          |                                                                                                    |                 |                  |
| Description *                      | we had an in house delivery of the RIAI     | Clarige                                                                                                    | n seminar 💧     |                  |
|                                    |                                             |                                                                                                    | ~               |                  |
|                                    |                                             |                                                                                                    |                 | 2                |
| Note                               |                                             |                                                                                                    | ~               |                  |

Figure 19 - View Activity Details

An online record of evidence associated with this activity can now be uploaded using the feature at the bottom of the **View Activity Details** screen (see the following section)

Click on Return to go back to the Find CPD screen.

## aurionlearning

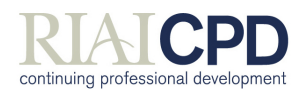

#### **Activity Evidence**

**RIAI cpdengage™** also provides a facility to keep an online record of evidence associated with each activity, such as scanning in certificates, project reports, handouts etc. to document your development.

N.B: All files uploaded must be no larger than 2MB.

#### To Attach Evidence to an Activity:

Within the **Record** screen click on an activity title. All activity details are presented in the resultant **View Activity Details** screen.

| Title                             | Office delivery of RIAI short seminar on HR              |
|-----------------------------------|----------------------------------------------------------|
| Training Type                     | Structured                                               |
| CPD Hours                         | 1                                                        |
| Learning Mode                     | Formal                                                   |
| Created                           | 25 Mar 2009                                              |
| Start Date                        | 25 Mar 2009                                              |
| Completed Date                    | (not completed)                                          |
| Goal                              |                                                          |
| Description                       | we had an in house delivery of the RIAI Clarigen seminar |
| Note                              |                                                          |
|                                   | Add to Calendar                                          |
|                                   | Z Edit O Delete Reflect                                  |
| 🗱 Return                          |                                                          |
| vidence                           |                                                          |
| ou can upload evidence files or l | ink to evidence files.                                   |
| Add an evidence item              |                                                          |

Figure 20 - Attach Activity Evidence

F

6

At the bottom of the screen, any previously added evidence items are listed. Click on Add an Evidence Item.

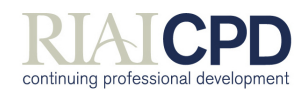

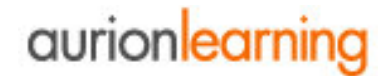

In the **Add Evidence** Item screen enter a title and notes for the evidence item then choose an evidence type.

| continuing professional development                                   | H                                  | Home      | My CPD Record    | Find Cl     |
|-----------------------------------------------------------------------|------------------------------------|-----------|------------------|-------------|
|                                                                       |                                    | . Self-a: | ssess ⊡Plan ⊡Rec | ord ⊡Re     |
| Home > My CPD Record > Record > Office delivery of RIAI short seminar | on HR > Add Evidence               |           |                  |             |
| Add Evidence                                                          |                                    |           | 0                | more inforr |
|                                                                       |                                    |           |                  |             |
| Fields marked                                                         | d with an astrix (*) are required. |           |                  |             |
| Title *                                                               | 1                                  |           |                  |             |
|                                                                       |                                    |           |                  |             |
| Note                                                                  |                                    |           |                  |             |
|                                                                       |                                    |           |                  |             |
|                                                                       |                                    |           |                  |             |
|                                                                       |                                    |           |                  |             |
|                                                                       |                                    |           |                  |             |
| Type *                                                                |                                    |           |                  |             |
| ✓ OK Ø Cancel                                                         |                                    |           |                  |             |
|                                                                       |                                    |           |                  |             |
| 4 Return                                                              |                                    |           |                  |             |

Figure 21 - Add Activity Item Screen

If evidence type is File Upload you will be prompted to locate and upload the file.

If evidence type is Web Link you will be prompted to enter the web address.

Once updated, click on **OK**, followed by **Return** to **View Activity Details** once again. Note the newly attached item will now appear at the bottom of the screen.

#### Marking an Activity as Complete

An activity can only be marked as complete as part of the **Reflect** feature of CPD, in the next section.

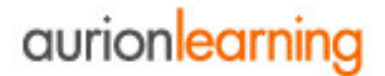

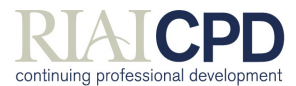

#### **Reflecting on Activities**

Within each **Activity Details** section you must reflect on the activity, in order to assess the impact of the activity on your personal development.

The Reflect process involves answering several questions relating to a specific activity in order to assess how it has supported your professional development and how you will implement the learning in your current practice.

This information can be printed out to provide evidence to support your development during performance reviews or as part of external moderation and self-assessment processes.

#### To Reflect on an Activity:

Within the **Record** screen click on an activity title. All activity details are presented in the resultant **View Activity Details** screen.

Click on **Reflect**. The **Activity Reflection** screen is displayed, which prompts for feedback on the activity. All questions are mandatory.

| RIAICPD                                                                                            | Cycle Selector : Cycle B   Feedback   Resources   FAQs   Log Out                                       |  |
|----------------------------------------------------------------------------------------------------|----------------------------------------------------------------------------------------------------|--|
| continuing professional development                                                                | Home My CPD Record Find CPD                                                                            |  |
|                                                                                                    | Self-assess     Plan     Record     Reflect                                                            |  |
| ome > My CPD Record > Record > Office delivery of<br>activity Reflections                          | (RIA) short seminar on HR > Reflection $\textcircled{O} more information$                              |  |
| dd your reflection on this Activity and fill out t<br>lote: You must enter the End Date and save t | the feedback form as required.<br>this reflection before you can mark this Activity as being complete. |  |
|                                                                                                    | Fields marked with an astrix (*) are required.                                                         |  |
| Title                                                                                              | Office delivery of RIAI short seminar on HR                                                            |  |
| Start Date                                                                                         | 25 Mar 2009                                                                                            |  |
| Completed Date *                                                                                   |                                                                                                    |  |
| Summary of key lessons learned *                                                                   |                                                                                                    |  |
|                                                                                                    |                                                                                                    |  |
|                                                                                                    |                                                                                                    |  |
|                                                                                                    | ~                                                                                                    |  |
| Was this activity useful in relation to you                                                        | ur current role/projects? *                                                                            |  |
| Notes on project/task specific learning (aide i                                                    | memoire)                                                                                               |  |
|                                                                                                    | <u></u>                                                                                                |  |
|                                                                                                    |                                                                                                    |  |
|                                                                                                    |                                                                                                    |  |
| Do you feel this activity will impact on/im                                                        | nprove your practice? *                                                                                |  |
| Notes on planned changes/developments in                                                           | approach to practice                                                                                   |  |
|                                                                                                    |                                                                                                    |  |
|                                                                                                    |                                                                                                    |  |

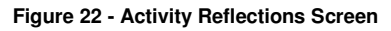

Note: You cannot reflect on an activity if it has not yet been assigned a completion date. You must enter the End Date and save this reflection before you can mark this Activity as being complete.

Once all fields are completed, click on OK.

Once back in the **View Activity Details** screen you are presented with your reflections on the activity. Click **Return** to go back to the **Record** screen.

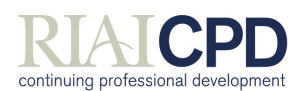

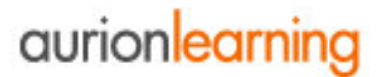

#### 3.4 Reflect

Once a CPD activity has been completed you will be directed to the Reflections area. Within **My Portfolio** there are 3 areas where members can reflect on their development:

- You can provide feedback on a particular development goal based on your reason for setting this goal, e.g. have you achieved a satisfactory outcome? (See the section entitled **Reflecting on Goals** on page 17 above)
- Through **each activity** there will be a range of questions designed to help you to focus your learning and look at the impact of each event. (See the section entitled **Reflecting on Activities** on page 26 above)
- Reflect on the cycle.

The **Reflect** area focuses on the current cycle by encouraging you to complete 3 key questions assessing the overall impact of your professional development and looking at any further needs.

#### To Reflect on your Overall CPD Plan:

Click on the **Reflect** link below the **My Portfolio** tab. All previous reflections are listed, including any reflections on goals and reflections on activities.

| RIAICPD                                                                             | Cycle Selector : Cycle B   Feedback   Resources   FAQs   Log Out                |
|-------------------------------------------------------------------------------------|---------------------------------------------------------------------------------|
| continuing professional development                                                 | Home My CPD Record Find CPD                                                     |
|                                                                                     |                                                                                 |
| ome > My CPD Record > Reflect                                                       |                                                                                 |
| leflect                                                                             | @ more information                                                              |
| effect on your overall plan and its effectiveness. To reflect on an indiv<br>       | idual goal or activity revert to the "Record" page.           g this CPD cycle? |
| [nothing added]                                                                     |                                                                                 |
| To what extent has your practice changed during this CPD cyc                        | le?                                                                             |
| [nothing added]                                                                     |                                                                                 |
| Have you identified any further development needs for the ne                        | ext CPD cycle?                                                                  |
| [nothing added]                                                                     |                                                                                 |
|                                                                                     | Edit                                                                            |
| Development goal and Activity reflections                                           |                                                                                 |
| Development Goals and all associated feedback, including Reflections                | on Activities associated with the Goal, are listed below: -                     |
| ecome an expert in Urban Design in my practice<br>keflection: [No Reflection Added] |                                                                                 |
| mprove my knowledge of new Part L legislation                                       |                                                                                 |

Develop understanding of the planning regulation Reflection: [No Reflection Added]

#### Figure 23 - CPD Reflections Screen

Click on **Edit** and answer the questions presented. Once complete click on **OK** to return to the Reflect screen

Members can update this information at any stage throughout the cycle. All of this information can be printed as evidence of CPD.

version 4

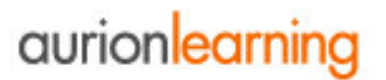

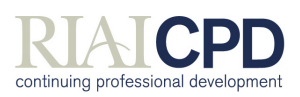

### 4 Find CPD

The Find CPD area provides a list of all CPD activities that have been added by the RIAI. Simply click on the Find CPD tab to display the full list of CPD opportunities available.

You can also use the search window to do a keyword search to refine the options shown to you.

| continuing protessional development                                                                                                    |                                 | Hon                     | ne My CPD Red              | cord Find CPD                                   |
|----------------------------------------------------------------------------------------------------|---------------------------------|-------------------------|----------------------------|-------------------------------------------------|
|                                                                                                    | I All CPD Opportu-              | unities 🕑 Goal Related  | Role Related     ■         | Assessment Relate                               |
| ome > Find CPD > All CPD Opportunities                                                                                                    |                                 |                         |                            |                                                 |
| ILCOD On a structure                                                                                                    |                                 |                         |                            | more informat                                   |
| elow is a list of all the CPD programmes that a<br>ilter by : Include training already added Yes                                                           | are available.                  |                         |                            |                                                 |
| elow is a list of all the CPD programmes that a<br>ilter by : Include training already added Yes<br>conservation                                           | are available.                  |                         | 04                         | Items 1 to 1 of 1 b                             |
| elow is a list of all the CPD programmes that a<br>ilter by : Include training already added Yes<br>conservation                                           | are available.<br>•<br>Provider | Learning Mode           | 84<br><u>Next Schedule</u> | Items 1 to 1 of 1            Type               |
| elow is a list of all the CPD programmes that a<br>ilter by : Include training already added Yes<br>conservation<br>Intle<br>Conservation Induction Module | are available.   Provider  RIAI | Learning Mode<br>Formal | 84<br><u>Next Schedule</u> | Items 1 to 1 of 1 b       Iype       Structured |

© 2009 Aurion Learning All Rights Reserved. | Terms of Use | Privacy Policy | version 1.12.1.0

Figure 24 - All CPD Opportunities Screen using the keyword 'Conservation'

#### To View CPD Activity Details:

Click on the title of the CPD opportunity to see more information about it and the dates that it is scheduled to run.

#### Adding CPD to Your CPD Plan.

If you find a programme/activity that is of interest to you, you can add it to your list of activities in the Record area of RIAI cpdengage™.

NOTE: - adding CPD programmes to your CPD Record does not automatically book your place on the course - you will need to do this separately. Once you have attended the programme you can mark it as completed and reflect on it as normal.

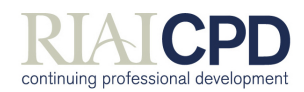

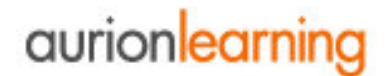

#### To Add a CPD programme to Your CPD Record:

From within the **All CPD Opportunities** screen, click on the title of the programme you are interested in.

In the **CPD Programme Details** screen click on **Add to Record** in the bottom right hand corner.

| RIAICPD                             | - ,                                                                                                    |                                                                                                    |                                                                                                    |                                                                                                    |
|-------------------------------------|----------------------------------------------------------------------------------------------------|----------------------------------------------------------------------------------------------------|----------------------------------------------------------------------------------------------------|----------------------------------------------------------------------------------------------------|
| continuing professional development |                                                                                                    | Home                                                                                                    | My CPD Record                                                                                                    | Find CPD                                                                                                    |
|                                     | All CPD Opportunities ■                                                                                                    | Goal Related 🗈                                                                                                    | Role Related   Asses                                                                                                    | ssment Related                                                                                                    |
| ne > Find CPD > Designing for Safet | 1                                                                                                    |                                                                                                    |                                                                                                    |                                                                                                    |
| PD Programme Details                |                                                                                                    |                                                                                                    | 0                                                                                                    | more information                                                                                                    |
|                                     |                                                                                                    |                                                                                                    |                                                                                                    |                                                                                                    |
| Title                               | Designing for Safety                                                                                                    |                                                                                                    |                                                                                                    |                                                                                                    |
| Ref                                 | DfS                                                                                                    |                                                                                                    |                                                                                                    |                                                                                                    |
| Account                             |                                                                                                    |                                                                                                    |                                                                                                    |                                                                                                    |
| Provider                            | Cathal Mooney/Douglas Wallace                                                                                                    |                                                                                                    |                                                                                                    |                                                                                                    |
| Learning Mode                       | Formal                                                                                                    |                                                                                                    |                                                                                                    |                                                                                                    |
| Price                               | € 400.00                                                                                                    |                                                                                                    |                                                                                                    |                                                                                                    |
| CPD Hours                           | 4                                                                                                    |                                                                                                    |                                                                                                    |                                                                                                    |
| Help URL                            | http://www.riai.ie/public/downloads/Designing-for                                                                                                    | -Safety-Booking-F                                                                                                    | orm-1.pdf                                                                                                    |                                                                                                    |
| Description                         | "Designing for Safety" is an intensive half-day s:                                                                                                    | afety course desig                                                                                                    | ned by architects for arc                                                                                                    | hitects The                                                                                                    |
| Pre-requisites                      | purpose of the course is to provide Architects wi<br>of the designer under the construction regulation<br>develop<br>experience in producing the correct information 1<br>and designing out hazards.<br>Cathal Mooney, MIOSH, says "The course will us<br>designers when it comes to making safe design of<br>John Graby, director of the RIAI, comments "The<br>end of the health and safety role of the designer<br>This programme will run in venues around the cr<br>available to be run on an in-house basis at a co<br>details on this option please contact tharte@riai.<br>MRIAI, FRIAI, ARIAI, RIAI (Arch. Tech.) | that yourse could be determined to be passed onto<br>be passed onto<br>the up to date and I<br>decisions".<br>: course explains a<br>: in the building pro-<br>yountry. In addition<br>st of €350 per hea<br>ie or (01) 669147; | edge of health and safe<br>e includes practical exer<br>Project Supervisors, rec<br>ive case studies to highl<br>and clearly marks the be-<br>occess".<br>to scheduled events, the<br>d (minimum 10 people).<br>2. | ty and the role<br>rcises to<br>cord keeping<br>light issues for<br>ginning and the<br>e programme is<br>For further |
| Speakers                            | Cathal Mooney MIOSH                                                                                                    |                                                                                                    |                                                                                                    |                                                                                                    |
|                                     |                                                                                                    |                                                                                                    |                                                                                                    | Add to Record                                                                                                    |

#### Figure 25 – CPD Programme Details

You will be brought to the Add a New Activity screen in the Record area of cpdengage™, with the CPD programme title and type fields pre-completed.

Complete all mandatory fields and optional field as required, then click on **OK**. Click on **Return** to go back to the **Record** screen where you will now see the CPD programme added to your list of CPD activities.

Notes: if the CPD programme opportunity has already been added to your CPD Record a message will appear at the top of the CPD Programme Details screen informing you of this.

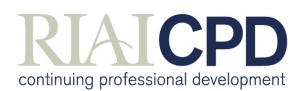

## aurionlearning

#### **5 Additional Functions**

#### 5.1 Cycle Selector

In RIAI **cpdengage™** CPD activities take place over an annual (October to September except for this first half year which runs March to September 2009) The Cycle Selector allows you to view a summary of the cycles you have created records for in the past, or cycles you are planning for in the future. Cycles will have been previously set up the RIAI.

To view the various cycles click on the link in the top right hand corner of ANY screen in RIAI **cpdengage™**. The link is also qualified with the year range of the currently active cycle, e.g. 2007-2008, 2008-2009.

All current cycles in the system are displayed along with details of each cycle including date range, status, and whether the cycle is current or has been selected.

To select a different cycle simply click on the Select option to the right of the cycle of your choice.

Note: Past cycles will have status Closed; although you can access the various CPD areas of cpdengage<sup>™</sup> the data cannot be edited.

Future cycles will have status Not Started; although you can access the various CPD areas of cpdengage™ features will be limited.

You can return to the current cycle on this page or the system will default to the current cycle when you next login.

#### 5.2 Feedback

If you wish to comment on the features within RIAI **cpdengage™** simply complete the feedback form located on the system. A link to this option is available in the top right hand corner of ANY screen in RIAI **cpdengage™**.

Once you have completed the form, click on Send, and your feedback will be emailed to the main RIAI cpdengage<sup>™</sup> contact at Aurion Learning

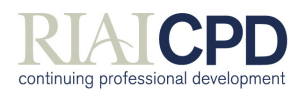

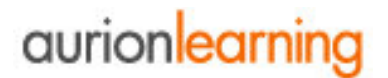

#### 5.3 Resources and FAQs

**RIAI cpdengage™** provides a Resources area which is designed to store items of information which have been added by the RIAI and may be of use to members. These include information pertaining to professional development activities, details associated with national standards and the RIAI's policies and procedures.

To access resources simply click on the **Resources** link at the top of any screen.

| RIAICPD                                                                                                    | Cycle Selector : Cycle B   Feedback (Resources) FAQs   Log C                                                                                           |
|----------------------------------------------------------------------------------------------------|----------------------------------------------------------------------------------------------------|
| continuing professional development                                                                                                    | Home My CPD Record Find CPD                                                                                                    |
|                                                                                                    |                                                                                                    |
| lome > Resources                                                                                                    |                                                                                                    |
| Resources                                                                                                    | more informat                                                                                                    |
| elow is a list of resources. You can search for a resource by it esource.                                                                                                   | ts name. Click the resource name to view more detailed information about the                                                                           |
| elow is a list of resources. You can search for a resource by it<br>esource.                                                                                                | ts name. Click the resource name to view more detailed information about the<br>${\tt uq} \lhd {\tt ltems} 1$ to 1 of 1 ${\tt p}$ (                    |
| elow is a list of resources. You can search for a resource by it<br>esource.                                                                                                | ts name. Click the resource name to view more detailed information about the ord $\triangleleft$ ltems 1 to 1 of 1 $\triangleright$                    |
| elow is a list of resources. You can search for a resource by it<br>esource.    Resource  Competency Standards Document contains full list of Competency standards and desc | ts name. Click the resource name to view more detailed information about the<br>III I I I I I I I I I I I I I I I I I                                  |
| elow is a list of resources. You can search for a resource by it<br>esource.  Resource Competency Standards Document contains full list of Competency standards and desc    | ts name. Click the resource name to view more detailed information about the<br>□a ⊲ Items 1 to 1 of 1 ▷ 0<br>criptions.<br>□a ⊲ Items 1 to 1 of 1 ▷ 0 |

#### Figure 26- Resources

Resources can be searched by content. Simply enter text in the search field and click on the search icon. Click on the Remove Search Icon to display all resources again.

If you would like to share useful resources with other RIAI members you can do this by contacting your Teresa Harte or Sandra Campbell, who can upload the details to the system.

**cpdengage™** also provides a FAQ section which lists all the Frequently Asked Questions that have been asked by your colleagues and answered by the Administrators. This page will be updated on an ongoing basis.

To access FAQs, simply click on the FAQ link at the top of any screen.

#### 5.4 Logging Out

When you wish to conclude a session using the system it is important that you log out properly. To log out look to the very top line on the page (this is plain text) and the last option on the far right is 'log out'. Click on the words 'log out', you will be asked to confirm this action by clicking on a logout button on the centre of the screen. Click this and you will be safely logged out of the system.

#### 5.5 Help

Throughout RIAI **cpdengage**<sup>TM</sup> help is available to you via the "Explain this page to me" link. This link is visible within each section of RIAI **cpdengage**<sup>TM</sup> and presents you with an explanation of the feature and help on how to us it.